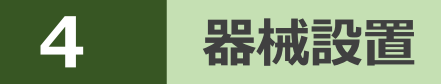

既知点または任意点に器械を設置します。

# 4-1 既知点上に器械を設置する

既知点上に器械を据えて後視点を測距し、器械を設置します。

### ■器械点、後視点を選択します

- ホーム画面の
   【器械設置】をタップ します。
- 2 [既知点]をタップします。

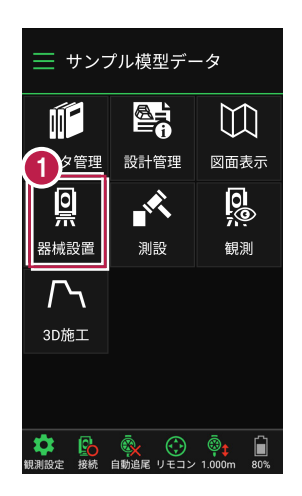

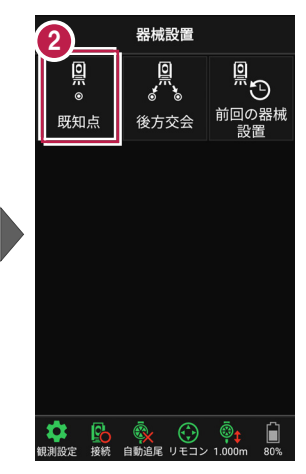

【図面】または【座標】を タップして、器械点、後視点 を選択します。

④ [ミラ−高] を入力します。

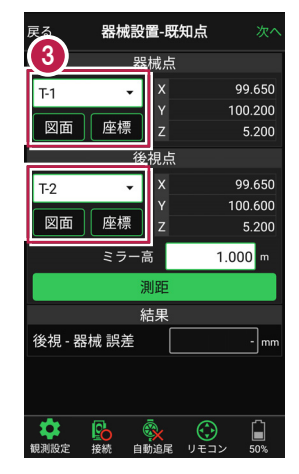

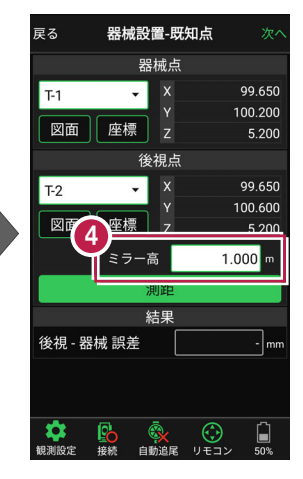

#### [図面] から選択する場合は 図面上で使用する点をタップ 戻る 器械設置-既知点 戻る 座標選択 して選択し、「選択」をタップ 器械点 (未選択) します。 • v 図面 座標 z 後視点 ※この時表示される図面は、 (未選択) • ホーム画面の [図面表示] 図面 座標 z で選択されている図面です。 ミラー高 1.000 m •72 測距 結果 📃 サンプル模型データ 後視 - 器械 誤差 - mn 点をタッブ $\mathbb{M}$ データ管理 設計管理 図面表示 ● ● < 50% - $(\cdot)$ 0 0 観測設定 リモコン

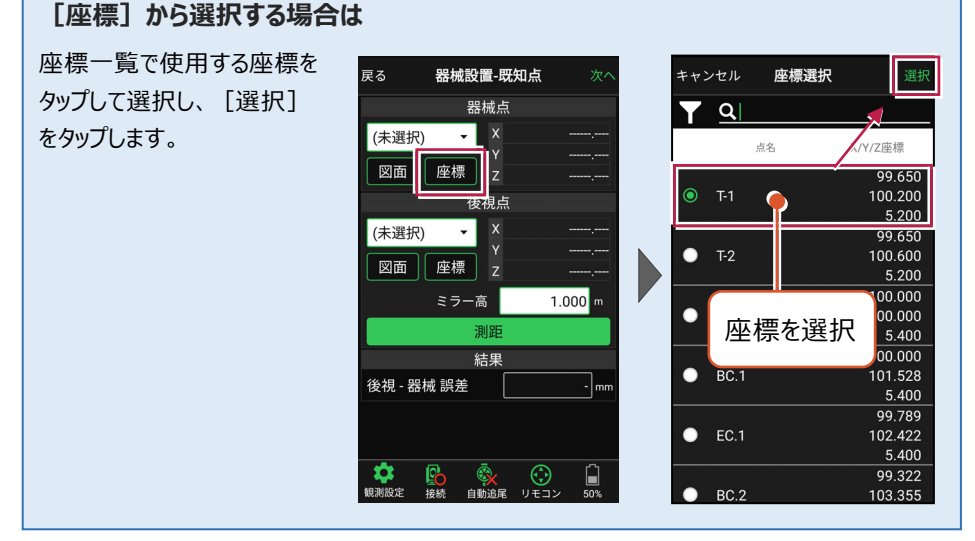

#### 器械設置は現場データごとに必要です

器械設置は現場データごとに必要です。同一現場で現場データを分けている場合でも、 他の現場データから器械設置の情報を取得することはできません。

## ■プリズムをロックします(自動追尾の場合)

[リモコン] をタップします。

リモコンで器械をプリズムの 方向に向けてから [サーチ]をタップします。

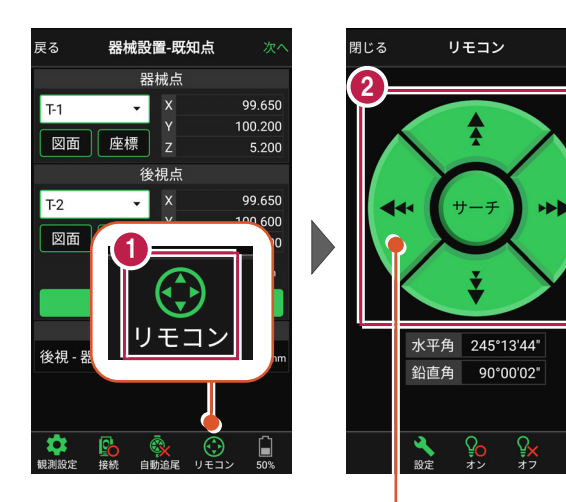

外側をタッチすると、早く動きます。 内側をタッチすると、ゆっくり動きます。

3 プリズムがロックされると 「サーチ完了」 と表示されます。 【閉じる】をタップします。

 プリズムがロックされ追尾中の 場合は、自動追尾のアイコンに「〇」が表示されます。

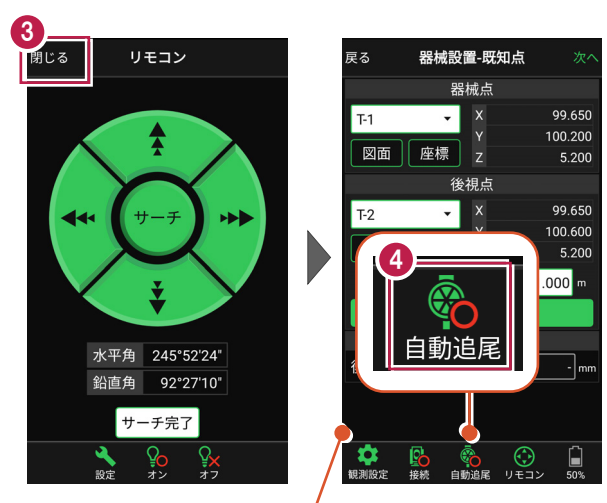

プリズムがロックされると自動で測距が開始されます。 測距を停止する場合は、 [測距停止] タップします。 測距を再開する場合は、 [測距開始] をタップします。

## ■ 測距します

- 後視点にプリズムを設置し、
   [測距]をタップします。
- 2 [次へ]をタップします。

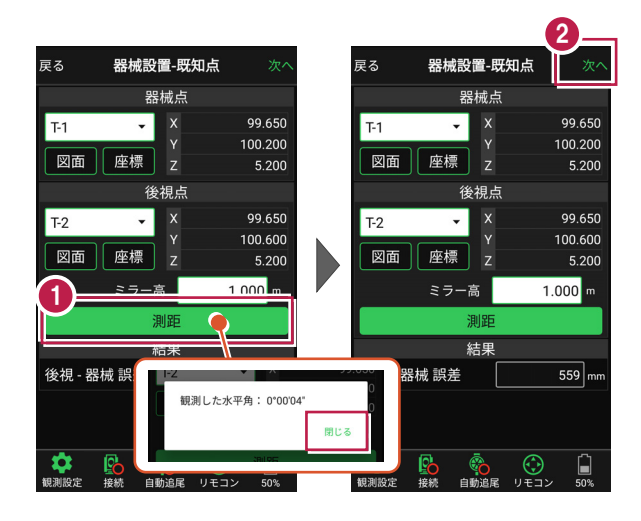

#### 自動視準の場合は

[リモコン] で器械をプリズムに向けてから [サーチ] し、[測距] します。

- [基準標高]で器械標高
   の計算方法を選択します。
- 【 [実行]をタップします。
  器械の設置は完了です。

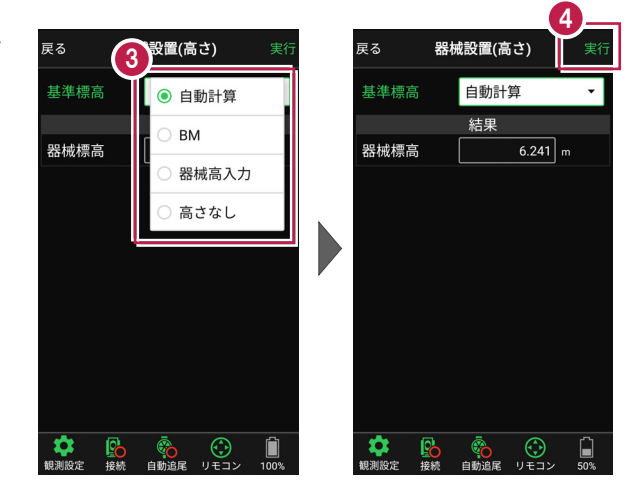

# 4-2 任意点に器械を設置する(後方交会法)

任意点上に器械を据えて後視点を2点以上測距し、後方交会法で器械を設置します。

## ■後視点(1点目)を選択します

- ホーム画面の [器械設置]をタップ します。
- [後方交会]をタップ します。

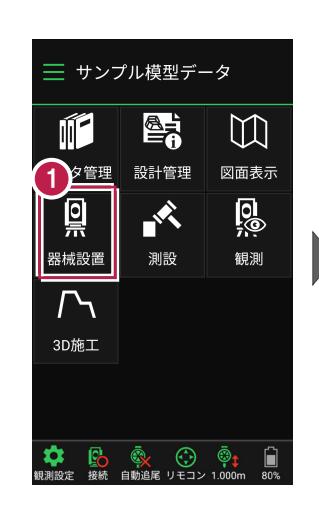

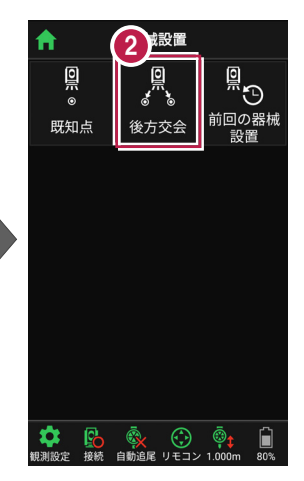

- 観測する後視点(1点目)
   を選択します。
- 4 [ミラ−高]を入力します。

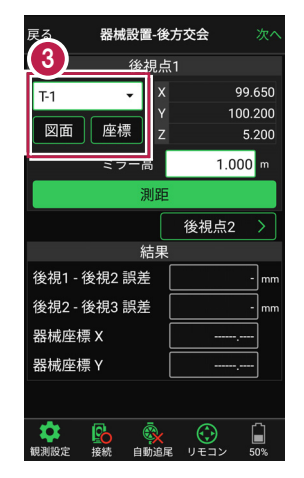

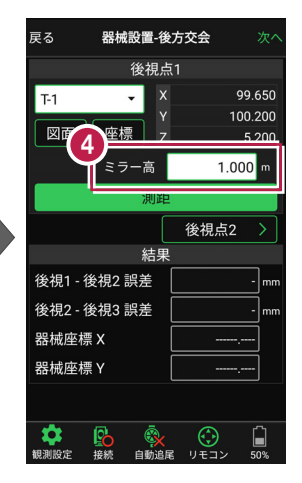

#### [図面] から選択する場合は

図面上で使用する点をタップ して選択し、[選択]をタップ します。

※この時表示される図面は、 ホーム画面の [図面表示] で選択されている図面です。

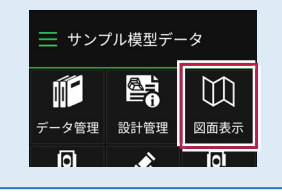

| 戻る 番機設置-後方交会<br>後視点1             |          |
|----------------------------------|----------|
| (未選択) ▼ X<br>図面 座標 Z<br>ミラー高 1.0 | 000 m    |
| <u>)</u> )<br>後視点2<br>結果         |          |
| 後視1 - 後視2 誤差                     |          |
| 後視2 - 後視3 誤差<br>器械座標 X           | - mm<br> |
| 器械座標 Y                           | ·····    |
|                                  |          |

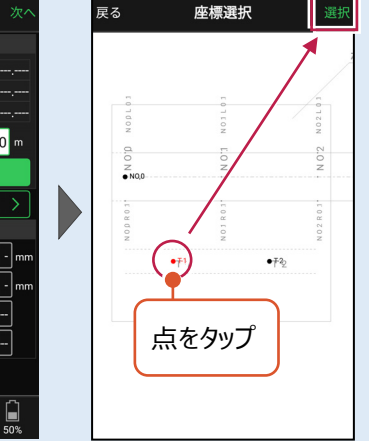

#### 「座標」から選択する場合は 座標一覧で使用する座標を 戻る 器械設置-後方交会 座標選択 タップして選択し、 [選択] 後視点1 Q をタップします。 (未選択) х • 点名 Y/7座標 図面 座標 z 99.650 О Т-1 100.200 1.000 m ラー高 5.200 測距 99.650 100.600 後視点2 5.200 結果 00.000 00.000 後視1 - 後視2 誤差 0 - | mn 座標を選択 5.400 後視2 - 後視3 誤差 00.000 BC.1 101.528 器械座標 X 5.400 器械座標 Y 99.789 EC.1 102.422 5.400 **次** 観測設定 <mark>€</mark>る 接続 (99.322 BC.2 103.355

#### 器械設置は現場データごとに必要です

器械設置は現場データごとに必要です。同一現場で現場データを分けている場合でも、 他の現場データから器械設置の情報を取得することはできません。

## ■プリズムをロックします(自動追尾の場合)

[リモコン] をタップします。

 リモコンで器械をプリズムの 方向に向けてから [サーチ]をタップします。

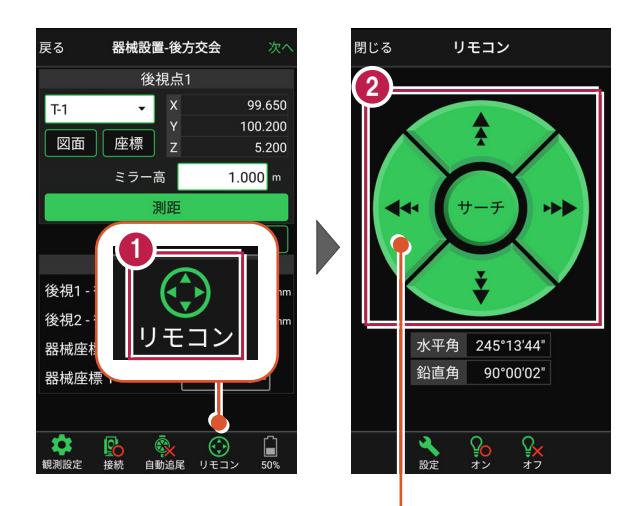

外側をタッチすると、早く動きます。 内側をタッチすると、ゆっくり動きます。

3 プリズムがロックされると 「サーチ完了」 と表示されます。 【閉じる】をタップします。

 プリズムがロックされ追尾中の 場合は、自動追尾のアイコンに「〇」が表示されます。

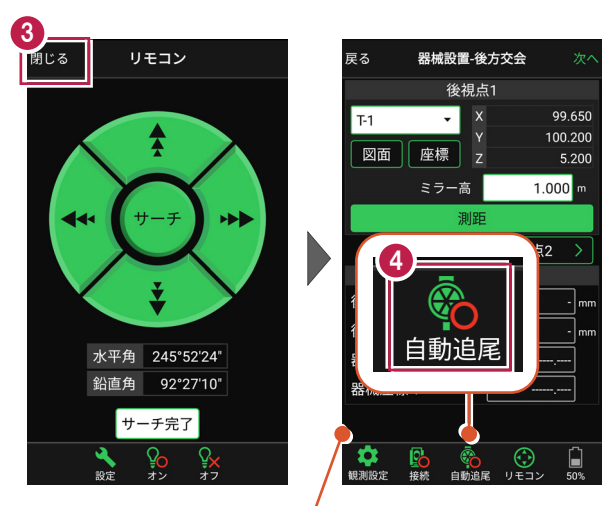

プリズムがロックされると自動で測距が開始されます。 測距を停止する場合は、 [測距停止] タップします。 測距を再開する場合は、 [測距開始] をタップします。

### ■ 測距します

- 後視点(1点目)に プリズムを設置し、[測距] をタップします。
- [後視点2] をタップ します。

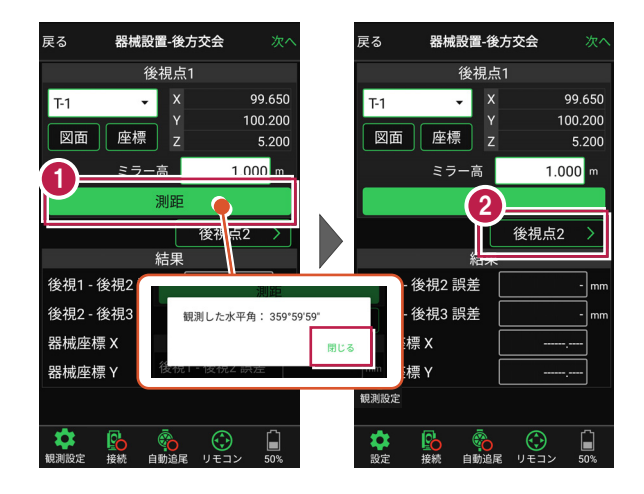

#### 自動視準の場合は

[リモコン] で器械をプリズムに向けてから [サーチ] し、[測距] します。

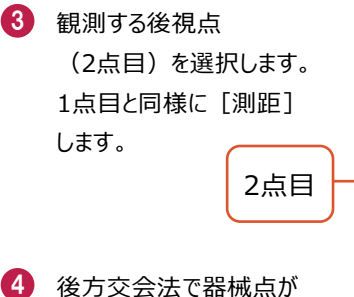

後万交云法で番椀点が 計算されます。 誤差を確認して[次へ]を タップします。

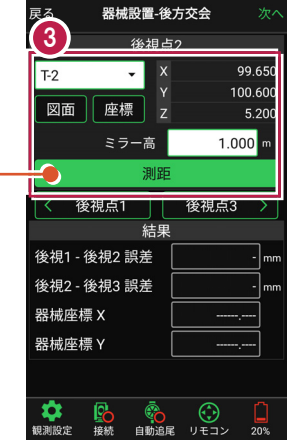

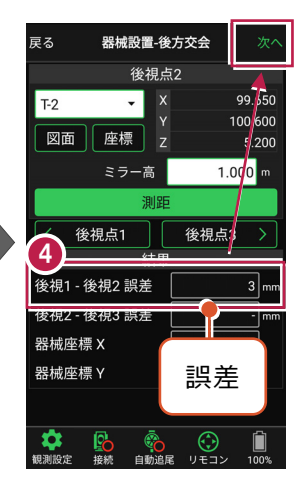

- 5 [基準標高] で器械標高 の計算方法を選択します。
- (5) [実行] をタップします。
  器械の設置は完了です。

| 戻る             | (5  | 設置(福         | <b>高</b> さ) | 実行                |  |
|----------------|-----|--------------|-------------|-------------------|--|
| 基準標準           | ā   | ● 自動計算       |             |                   |  |
| 自動計算           |     | (с<br>О ВМ с |             |                   |  |
| ● 後視:<br>[T-1] | ລຸ1 | ○ 高さなし       |             |                   |  |
| ● 後視<br>[T 2]  | 点2  |              | Y<br>Y      | 99.650<br>100.600 |  |
| [1-2]          |     | 結果           | Z           | 5.200             |  |
| 器械標調           | 高   |              | 6.200       | ] m               |  |
| ミラー            | 高   |              | 1.000       | ] m               |  |
|                |     |              |             |                   |  |
|                |     |              |             | ~                 |  |

|                           |          |       |        |            | 6.            |          |  |  |  |
|---------------------------|----------|-------|--------|------------|---------------|----------|--|--|--|
| 戻る                        | 器机       | 戒設置(7 | 高      | <u></u> ±) |               | 〔行       |  |  |  |
| 基準標調                      | <b>3</b> | 自動計   | 뛹      | Į          |               |          |  |  |  |
| 自動計算に使用する後視点              |          |       |        |            |               |          |  |  |  |
| ● 後視点1                    |          |       | X<br>Y |            | 99.6<br>100.2 | 50<br>00 |  |  |  |
| [1-1]                     |          |       | z      |            | 5.2           | 00       |  |  |  |
|                           |          |       | Х      |            | 99.6          | 50       |  |  |  |
| ● <sup>使倪月</sup><br>[T-2] | <u>2</u> |       |        |            | 100.6         | 00       |  |  |  |
| (12)                      |          |       | Z      |            | 5.2           | 00       |  |  |  |
|                           | 結果       |       |        |            |               |          |  |  |  |
| 器械標調                      |          | 6     |        | 6.200      |               |          |  |  |  |
| ミラー福                      |          |       |        | 1.000      |               |          |  |  |  |
|                           |          |       |        |            |               |          |  |  |  |
| (1)<br>観測設定               | 接続       | 自動追尾  |        | ()<br>リモコン | 100           | ]<br>%   |  |  |  |